# **MGISP-NE384**

MGIEasy Blood Genomic DNA Extraction Prepacked Kit (MGISP-NE384) Instructions

Software Version: V1.3.2.70

Hardware Version: MGISP-NE384

Kit Version: V1.0

Automation Version: V1.0

### **Revision History**

| Automation<br>Version | Date     | Description      |
|-----------------------|----------|------------------|
| V1.0                  | Apr 2021 | Initial release. |

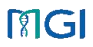

### Contents

| Chapter 1 Product Description                       | 1   |
|-----------------------------------------------------|-----|
| 1.1 Introduction                                    | 1   |
| 1.2 Software                                        | 1   |
| 1.3 Hardware                                        | 1   |
| 1.4 Applicable Reagent Kits                         | 1   |
| 1.5 Sample requirements                             | . 2 |
| 1.6 Materials required but not provided             | . 2 |
| 1.7 Precautions                                     | 3   |
| Chapter 2 Standard workflow of automated extraction | 4   |
| 2.1 Preparing Device and Consumable                 | . 4 |
| 2.2 Preparing Samples                               | .4  |
| 2.3 Preparing Reagents                              | . 4 |
| 2.4 Instrument Operation                            | . 5 |

### Chapter 1 Product Description

#### 1.1 Introduction

MGISP-NE384 is a high-throughput automated nucleic acid extraction and purification system of MGI. This document is intended to guide you to perform genomic DNA extraction (with MGIEasy Blood Genomic DNA Extraction Prepacked Kit (MGISP-NE384)) on MGISP-NE384. The preparation workflow is strictly tested and repeated to ensure maximum stability and repeatability.

#### 1.2 Software

The applicable software version to this manual is V1.3.2.70.

#### 1.3 Hardware

The applicable hardware version to this manual is MGISP-NE384.

#### 1.4 Applicable Reagent Kits

The suitable kit is MGIEasy Blood Genomic DNA Extraction Prepacked Kit (MGISP-NE384)

|                           |                                       | 0                          |
|---------------------------|---------------------------------------|----------------------------|
| Kit                       | Item                                  | Specification and quantity |
| MGIEasy Blood Genomic DNA | Buffer LYS                            | 300 µL/well x1plate        |
| Extraction Prepacked Kit  | Buffer WB1                            | 1000 µL/ well x1 plate     |
| (MGISP-NE384) Box1        | Buffer W2                             |                            |
| Cat.No.1000027847         |                                       | 600 µL/ well x 2 plate     |
| MGIEasy Blood Genomic DNA | TE Buffer                             | 200 µL/tubex1plate         |
| Extraction Prepacked Kit  | Proteinase K (20 mg/mL)               | 2300 µL/tubex1             |
| (MGISP-NE384) Box2        | Magnetic beads H                      |                            |
| Cat.No.1000027847         | , , , , , , , , , , , , , , , , , , , | 100 µL/tubex1plate         |

Table1-1 Main components of nucleic acid extraction reagent (96RXN)

#### Do not mix components of the reagent kits from different batches.

#### 1.4.1 Reagent storage and transport environments and expiration date

| I able I-2 Storage conditions of different reagents and expiration date |                     |                 |  |  |  |  |
|-------------------------------------------------------------------------|---------------------|-----------------|--|--|--|--|
| ltem                                                                    | Storage environment | expiration date |  |  |  |  |
| MGIEasy Blood Genomic DNA Extraction                                    | 0°C~30°C under dry  | 12 months       |  |  |  |  |
| Prepacked Kit (MGISP-NE384) Box1                                        | conditions          |                 |  |  |  |  |

#### Table1-2 Storage conditions of different reagents and expiration date

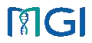

| MGIEasy Blood Genomic DNA Extraction | 2°C~8°C | 12 months |
|--------------------------------------|---------|-----------|
| Prepacked Kit (MGISP-NE384) Box2     |         |           |

#### 1.5 Sample requirements

This kit is suitable for sample types.

Applicable to fresh blood, whole blood, frozen blood, buffy coat, plasma-free frozen blood, Salivary preservation fluid sample.

- 2. If the samples need to be tested within 24 hours after collection, store it at 4 °C : if the samples will not be tested within 24 hours, store it at -70 °C or below after collection. Avoid repeated freezing and thawing. Before use of frozen samples, thaw and mix them thoroughly. Fresh saliva samples should be tested immediately after collection. Saliva samples are recommended to be used with a saliva collector (MGI No. 1000025954), and can be stored at room temperature after collection.
- 3. Sample transportation; blood samples use dry ice for transportation. The transportation duration should last no more than 7 days. Avoid repeated freezing and thawing during transportation. Use the saliva collector to preserve the sample and transport it at room temperature.

#### 1.6 Materials required but not provided

| Table 1-3 Materials required but not provided |                                                |  |  |  |
|-----------------------------------------------|------------------------------------------------|--|--|--|
|                                               | Vortex                                         |  |  |  |
| - · · ·                                       | Mini centrifuge                                |  |  |  |
| Equipment                                     | Plate Centrifuge                               |  |  |  |
|                                               | Pipette                                        |  |  |  |
|                                               | Pipette tips                                   |  |  |  |
| Consumables                                   | 96-well PCR plate                              |  |  |  |
|                                               | 1.5 mL Microfuge Tubes                         |  |  |  |
| Reagents                                      | Isopropyl alcohol (Analytical reagent)         |  |  |  |
|                                               | Saliva Collection Set (MGI Cat No. 1000025954) |  |  |  |

#### Table 1-4 Customer-prepared Materials for Automation

| Consumables      | Brand | Cat. No.   | Quantity |
|------------------|-------|------------|----------|
| 96-well tip comb | MGI   | 1000025661 | 4 pieces |

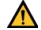

After the extraction, the extracted product can be transferred to a 96-well PCR plate for storage. If there is no need to transfer the product, the [96-well PCR plate] consumable is unnecessary. If you do not need to extract the saliva sample, you do not need to prepare the

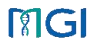

#### [Saliva Collection Kit].

#### 1.7 Precautions

- Avoid repeated freezing and thawing of the frozen samples, otherwise the quality of DNA of the samples might be reduced.
- Take out the components from reagent kit before use, and thaw it under room temperature (10°C to 30°C), mix them thoroughly before repacking.
- If Buffer LYS and Buffer WB1 precipitate, redissolve them in a 37 °C water bath and mix thoroughly centrifugation before use.
- 4. Only the recommended consumables can be used.
- 5. Before experiment, read relevant reagent kit user manual carefully.
- 6. Perform cleaning before experiment and after experiment respectively.
- 7. Dispose the samples and wastes according to related regulatory standards.

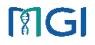

# Chapter 2 Standard workflow of automated extraction

#### 2.1 Preparing Device and Consumable

- Before first use, please confirm that the application script has been imported into the location of MGISP-NE384.
- Before starting each round of experiment, please make sure that the machine has finished [clean].
- According to the requirements of the samples, each set of reagent plates should be prepared with a 96-well tip comb.

#### 2.2 Preparing Samples

- 1. The automated sample preparation system can process 96, 192, 288, 384 samples at one time.
- 2. Pretreat the sample to be extracted and place the samples on ice for later use.

#### 2.3 Preparing Reagents

- Take out the pre-packaged 96-well plate from the kit, remove the outer packing, centrifuged with 3000 rpm for 1 min to collect reagent at the bottom.
- Add the samples into the 1.5 mL tube according to Table 2-1, add 20 µL Proteinase K to each sample, mixed thoroughly to ensure that the mixture are completely resuspended. (Please start the extraction experiment within 30 mins after the preparation of this mixture).

| Sample type                                      | Sample volume | lsopropyl alcohol volume |
|--------------------------------------------------|---------------|--------------------------|
| buffy coat, plasmapheretic frozen blood          | 200 µL        | 350 µL                   |
| fresh blood, whole blood, frozen blood           | 200 µL        | 350 µL                   |
| Salivary preservation fluid sample/ Fresh saliva | 300 µL        | 350 µL                   |

Table 2-1 Recommended sample input volume

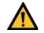

# The input volume of blood samples must $\geq$ 100 $\mu$ L, and the input volume of salivary preservation fluid sample / Fresh saliva must $\geq$ 200 $\mu$ L.

 Transfer 220 µ L sample and the proteinase K mixture into each well of the Buffer LYS mixture plate, be careful to avoid cross-contamination.

#### 2.4 Instrument Operation

- Double-click the icon of MGISP-NE384 on the desktop. The authentication interface will be displayed. Select User, enter password: 123456, click login.
- 2. The initialization interface will be displayed.
- Click Initialize. The initialization will take approximate 1 minutes. If Initialize successfully displayed, means the device connected successfully, and you can go to the next step.

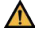

Note: If the initialization fails, check whether the power switch is turned on, and whether more than one software program is running. If yes, please restart the software. If the problem unsettled, please contact MGI technical support

4. Select the [Process Manage] option, and click [Add] or [Import] to set the extraction process.

a) New Program: Click [Add], edit the program according to the parameters shown in Figure 2-1, and click [Pos Feature], input position information according to Table 2-2, and click [Save] after editing.

| Pos1 Temp Conf | iguration |   |            |       | Pos6 Temp Con | figuration |   |            |       |   |  |
|----------------|-----------|---|------------|-------|---------------|------------|---|------------|-------|---|--|
| Temp("C)       | 75        | ٥ |            |       | Temp("C)      | 56         | ٥ |            |       |   |  |
| Open Step      | Step1     | - | Close Step | Step1 | Open Step     | Step8      | - | Close Step | Step8 | - |  |

| Paramaters      | Step1          |      | Step2  |   | Step3 |   | Step4  |   | Step5   |   | Step6   |   |
|-----------------|----------------|------|--------|---|-------|---|--------|---|---------|---|---------|---|
| Process         | Lysis          | *    | Lysis  | * | Beads | * | Bind   | * | Wash-W1 | * | Wash-W2 | * |
| Pos             | Pos1           | -    | Pos1   | - | Pos2  | - | Pos1   | - | Pos3    | - | Pos4    | - |
| Volume(µL)      | 520            | ۵    | 870    | ۵ | 100   | ٥ | 870    | ٥ | 1000    | ٥ | 600     | ٥ |
| Delay Time(s)   | 0              | 0    | 0      | 0 | 0     | 0 | 0      | 0 | 0       | ٥ | 0       | ٥ |
| If Mix          | True           | v    | True   | × | False | × | True   | × | True    | × | True    | * |
| Mix Type        | Nomal          | -    | Nomal  | - | Nomal |   | Nomal  | * | Nomal   | * | Nomal   | - |
| Mix Time(s)     | 1              |      | 30     |   | 1     |   | 120    |   | 180     |   | 120     |   |
| Mix Rate        | Middle         |      | Middle |   |       |   | Middle |   | High    |   | High    |   |
| If Collect      | False          | *    | False  | * | True  | * | True   | ~ | True    | Ť | True    | * |
| Collect Mode    | Normal         |      | Normal |   | Cycle | * | Cycle  | * | Cycle   | * | Cycle   | * |
| Collect Cycle   | 1              |      | 1      |   | 3     | ٥ | 4      | ٥ | 4       | ٥ | 4       | ٥ |
| Collect Time(s) | 1              |      | 1      |   | 10    |   | 1      |   | 1       |   | 1       |   |
| If Dialog       | True           | Ŧ    | False  | * | False | * | False  | * | False   | * | False   | - |
| Dialog Content  | Add 350 µl iso | pr © |        |   |       |   |        |   |         |   |         |   |

| Step7   |   | Step8   |   | Step9   |   |
|---------|---|---------|---|---------|---|
| Wash-W2 | * | Elution | * | Release | - |
| Pos5    | - | Pos6    | - | Pos1    | - |
| 600     | ۵ | 150     | ۵ | 900     | ۵ |
| 0       | ۵ | 120     | ۵ | 0       | ٢ |
| True    | - | True    | - | True    | - |
| Nomal   | - | Nomal   | ÷ | Nomal   | - |
| 120     |   | 300     |   | 5       |   |
| High    |   | Slow    |   | High    |   |
| True    | - | True    | - | False   | - |
| Cycle   | * | Cycle   | - | Normal  | ÷ |
| 4       | 0 | 30      | ٥ | 1       |   |
| 0.5     |   | 1       |   | 1       |   |
| False   | Ŧ | False   | Ŧ | False   | - |
|         |   |         |   |         |   |

Figure 2-1 Process editing interface

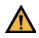

#### The interface content of POS1 is: Add 350 $\mu$ l isopropyl alcohol to each well of POS1 plate.

| Table 2-2 Pos Info |                                  |  |  |  |
|--------------------|----------------------------------|--|--|--|
| Pos1               | Buffer LYS +Sample+ Proteinase K |  |  |  |
| Pos2               | Magnetic beads H                 |  |  |  |
| Pos3               | Buffer WB1                       |  |  |  |
| Pos4               | Buffer W2                        |  |  |  |
| Pos5               | Buffer W2                        |  |  |  |
| Pos6               | TE Buffer                        |  |  |  |

b) Import program: Click [Import] to import [MGIEasy Blood DNA Extraction Prepacked Kit (MGISP-NE384)\_V10.mg().

- 5. Select the [Clean] option, emptying the console, wiping the console and tray with a dust-free paper soaked with 75% alcohol and closing the window. click Start, and the instrument will open the fan filter unit and UV lamp to clean the internal environment of the instrument. The default cleaning time is 20 minutes. You can also modify the cleaning time accordingly.
- 6. After [Clean], return to the main interface select [Workflow].
- In the [Workflow] interface, Click Script, select MGI Nucleic Acid Extraction\_V1.2. Follow the on-screen instructions to place the consumables and reagents, as shown in following figure 2-2. Confirm the placement and close the door.

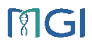

| Script MGIEasy Blood DNA | Extraction Prepack                                       | ed Kit (M -              | Run Pause         |            | Clear All |           | ٠ġ.   | ٥    |
|--------------------------|----------------------------------------------------------|--------------------------|-------------------|------------|-----------|-----------|-------|------|
| Device Status: Idle      | itatus: Idle Start Time: 00.00.00 Elapsed Time: 00.00.00 |                          |                   |            |           |           |       |      |
| Step                     |                                                          | Pos 1                    | Pos 2             | Pos 3      | Pos 4     | Pos 5     | Pos   | 6    |
| Process                  | Lane A                                                   | Buffer LYS+PK<br>+Sample | Magnetic Beads H  | Buffer WB1 | Buffer W2 | Buffer W2 | TE Bu | ffer |
| Mix Time                 | Lana B                                                   | Buffer LYS+PK            | Macmatic Baarle H | Buffer WB1 | Buffer W2 | Buffer W2 | TE Bu | ffor |
| Collect Mode             | Larie D                                                  | +Sample                  | mugnetic beautin  | banci wor  | bunch me  | Dunci ML  | 12.00 |      |
| Collect Time             | Lane C                                                   | Butter LYS+PK<br>+Sample | Magnetic Beads H  | Buffer WB1 | Buffer W2 | Buffer W2 | TE Bu | ffer |
| Collect Cycle            | Lane D                                                   | Buffer LYS+PK<br>+Sample | Magnetic Beads H  | Buffer WB1 | Buffer W2 | Buffer W2 | TE Bu | ffer |
| Delay Time               |                                                          |                          |                   |            |           |           |       |      |

Figure 2-2 Operation Deck Layout

Table 2-3 Operation Deck Layout

| Reagents                         | Position                            |  |  |  |
|----------------------------------|-------------------------------------|--|--|--|
| Buffer LYS +Sample+ Proteinase K | LaneA、LaneB、LaneC、LaneD: Pos1       |  |  |  |
| Magnetic beads H                 | LaneA、LaneB、LaneC、LaneD: Pos2       |  |  |  |
| Buffer WB1                       | LaneA、LaneB、LaneC、LaneD: Pos3       |  |  |  |
| Buffer W2                        | LaneA、LaneB、LaneC、LaneD: Pos4, Pos5 |  |  |  |
| TE Buffer                        | LaneA、LaneB、LaneC、LaneD: Pos6       |  |  |  |

 Confirming the consumables and reagents are placed correctly, close the instrument window. Click Run, The interface will be displayed as shown in figure2-3. Check the corresponding test channel according to the number of samples and check the 96-well tip comb are placed correctly. Click the Confirm.

Please Select your lanes:

 Image: Please Select your lanes:

 Image: Please Select your lanes:

 Image: Please Select your lanes:

 Image: Please Select your lanes:

 Image: Please Select your lanes:

 Image: Please Select your lanes:

 Image: Please Select your lanes:

 Image: Please Select your lanes:

 Image: Please Select your lanes:

 Image: Please Select your lanes:

 Image: Please Select your lanes:

 Image: Please Select your lanes:

 Image: Please Select your lanes:

 Image: Please Select your lanes:

 Image: Please Select your lanes:

 Image: Please Select your lanes:

 Image: Please Select your lanes:

 Image: Please Select your lanes:

 Image: Please Select your lanes:

 Image: Please Select your lanes:

 Image: Please Select your lanes:

 Image: Please Select your lanes:

 Image: Please Select your lanes:

 Image: Please Select your lanes:

 Image: Please Select your lanes:

 Image: Please Select your lanes:

 Image: Please Select your lanes:

 Image: Please Select your lanes:

 Image: Please Select your lanes:

 Image: Please Select your lanes:
</tr

Figure 2-3 selection test channel and magnetic rod sleeve interface

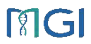

 After the process runs for 15 minutes, the interface as shown in Fig. 2-4 will appear. According to the reminder, take out the plate in POS1 and add 350 μ l isopropanol into each well with the pipette then put it back to POS1. Clicking the **Confirm** button, the process continues to run.

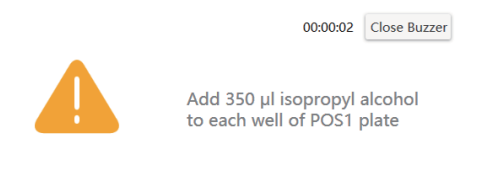

Confirm

Figure 2-4 Add isopropanol interface

If a interface appears after opening the hatch door, please click the "Confirm" button on the two interfaces after adding reagents, and then click the "Resume" button to continue the process.

- 10. The whole run will take approximate 50 minutes, please arrange the following work properly.
- After the run ended, please take out the extraction product of pos6 immediately. It can be used directly for subsequent experiments or stored at -20°C.
- 12. Dispose the used deep-well plates and magnetic bar protection case. Select the [Clean] option, emptying the console, wiping the console and tray with a dust-free paper soaked with 75% alcohol and closing the window. click Start, and the instrument will open the fan filter unit and UV lamp to clean the internal environment of the instrument. The default cleaning time is 20 minutes. You can also modify the cleaning time as needed.

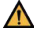

After the experiment, please take out the extracted product immediately. It is forbidden to leave the product at posó for a long time, otherwise it will affect the quality of the product.

Contact Us Company: Wuhan MGI Tech Co., Ltd. Address: Sitel: Building 24, Stage 3.1, BioLake Accelerator No. 388 2nd Gaoxin Road, East Lake High-Tech Development Zone 430075 Wuhan P.R. China Site2: Building B13, No.818, High-Tech Avenue, East Lake High-Tech Development Zone, 430075, Wuhan, P.R. China Website: https://en.mgi-tech.com/ Email: MGI-service@mgi-tech.com Service Hotline: (+86) 4000-966-988

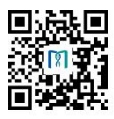

MGI Website